# 4. Installing the NMR in Equinox

{scrollbar}

top

## 4. Installing the NMR in Equinox

This page is outdated and needs to be reworked. Some work has been done inside the Eclipse Swordfish project ...

#### Installation

Here are the required steps to install the NMR and JBI layer in Equinox:

- create a new folder
- create a subfolder named system and another one named configuration
- create a file named configuration/config.ini in this folder and paste the contents from config.ini
- download the equinox framework jar (org.eclipse.osgi\_xxx.jar) from here
- in the system folder, you need to download and put all the files listed in the configuration file. These files are available from Equinox, Orbit, the ma ven central repo and ServiceMix maven2 repo

The config.ini file can be downloaded from config.ini.

You can find a shell script for unix based OS to set up the whole environment here. If you're on Windows, grab it nonetheless but download all the jars manually using the URLs in this file.

#top

{scrollbar}

### **Running Equinox**

Run the following command:

java -jar org.eclipse.osgi\_3.3.2.R33x\_v20080105.jar -console

and the NMR and JBI layer should be started.

#### Installing a JBI application

In the console, run the following commands:

install jbi:http://repo1.maven.org/maven2/org/apache/servicemix/servicemix-shared-compat/3.2.1/servicemix-shared-compat-3.2.1-installer.zip install jbi: http://repo1.maven.org/maven2/org/apache/servicemix/servicemix-jsr181/3.2.1/servicemix-jsr181-3.2.1-installer.zip install jbi:http://repo1.maven.org/maven2/org/apache/servicemix-http/3.2.1/servicemix-jsr181/3.2.1-installer.zip install jbi:http://repo1.maven.org/maven2/org/apache/servicemix-http-3.2.1-installer.zip install jbi:http://repo1.maven.org/maven2/org/apache/servicemix-servicemix-http-3.2.1-installer.zip install jbi:http://repo1.maven.org/maven2/org/apache/servicemix/servicemix-http-3.2.1-installer.zip install jbi:http://repo1.maven.org/maven2/org/apache/servicemix/servicemix-servicemix-http-3.2.1-installer.zip install jbi:http://repo1.maven.org/maven2/org/apache/servicemix/servicemix-http-3.2.1-installer.zip install jbi:http://repo1.maven.org/maven2/org/apache/servicemix/servicemix-http-3.2.1-installer.zip install jbi:http://repo1.maven.org/maven2/org/apache/servicemix/servicemix-http-3.2.1-installer.zip install jbi:http://repo1.maven.org/maven2/org/apache/servicemix/servicemix-http-3.2.1-installer.zip install jbi:http://repo1.maven.org/maven2/org/apache/servicemix/servicemix/servicemix-servicemix-servicemix

Use the ss command to find the IDs of the four installed bundles and start them:

start xxx

Below is an example of the output of the start command:

osgi> start 27 May 15, 2008 3:10:14 PM org.apache.servicemix.jbi.deployer.impl.Deployer installSharedLibrary INFO: Deploying bundle 'null (servicemixshared)' as a JBI shared library osgi> start 28 May 15, 2008 3:10:18 PM org.apache.servicemix.jbi.deployer.impl.Deployer installComponent INFO: Deploying bundle 'null (servicemix-jsr181)' as a JBI component May 15, 2008 3:10:22 PM org.apache.servicemix.jbi.runtime.impl.ComponentRegistryImpl doRegister INFO: JBI component registered with properties: {NAME=servicemix-jsr181, TYPE=service-engine, objectClass=[Ljava.lang.String;@5b2fd8, service.id=37} log4j:WARN No appenders could be found for logger (org.apache.servicemix.jsr181.Jsr181Component). log4j:WARN Please initialize the log4j system properly. osgi> start 29 May 15, 2008 3:10:26 PM org.apache.servicemix.jbi.deployer.impl.Deployer installComponent INFO: Deploying bundle 'null (servicemix-http)' as a JBI component May 15, 2008 3:10:26 PM org.apache.servicemix.jbi.runtime.impl.ComponentRegistryImpl doRegister INFO: JBI component registered with properties: {NAME=servicemix.jbi.deployer.impl.Deployer installComponent INFO: Deploying bundle 'null (servicemix-http)' as a JBI component May 15, 2008 3:10:26 PM org.apache.servicemix.jbi.runtime.impl.ComponentRegistryImpl doRegister INFO: JBI component registered with properties: {NAME=servicemix-http, TYPE=binding-component, objectClass=[Ljava.lang.String;@ef33ad, service. id=41} osgis start 30 May 15, 2008 3:10:30 PM org.apache.servicemix.jbi.deployer.impl.Deployer deployServiceAssembly INFO: Deploying bundle 'null (wsdI-first-sa)' as a JBI service assembly

#### Starting the JBI application

The JBI application has been automatically started, so now, just point your web browser to:

http://localhost:8192/